#### 4 Preparation

#### Preparation with preselection (Speciality Selection)

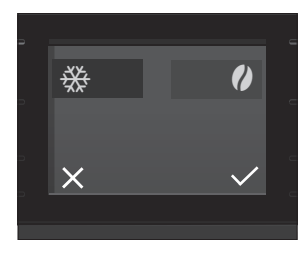

Press the **J** button to open the Speciality Selection.

Now choose the desired preselection for the product:

| Speciality Selection     | Meaning                                   |
|--------------------------|-------------------------------------------|
| 🔆 – 'Cold Brew'          | The product is prepared as a cold         |
| (all speciality coffees) | beverage.                                 |
| 💋 – 'Extra Shot'         | The product is prepared with two          |
| (for latte macchiato,    | brewing operations, with half the         |
| flat white and           | amount of water – for a speciality coffee |
| cappuccino)              | with a particularly intense taste.        |

i If you press and **hold** your preselection (for 2 seconds), the preselection will be active until you switch off your X10.

#### Espresso and coffee

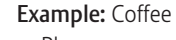

- Place a cup under the dual spout.
- Press the 'Coffee' button (on page 
   O).
   The preset amount of water for coffee flows into the cup.

#### Cold Brew

The 'Cold Brew' preselection  $\stackrel{\text{\tiny \ensuremath{\&}}}{\longrightarrow}$  is used to prepare a cold speciality coffee.

**Example:** Flat white with 'Cold Brew' preselection **Precondition:** Milk is connected to the dual spout.

- Fill the water tank with **cold** water.
  - **i** You can influence the brewing result: The colder the water in the water tank, the colder the brewed beverage will be.
- Add ice cubes to a glass according to your own preferences.
- Place the glass under the dual spout.
- Press the > button to display the second page of the start screen (○●○).
- ▶ Press the **J** button to open the Speciality Selection.
  - i If the 'Cold Brew' preselection is not shown, adjust the consistency of grind to **coarser** using the spanner.

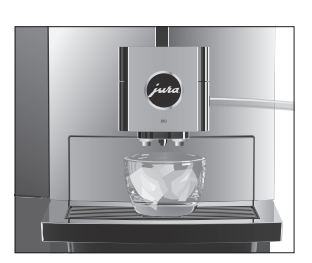

- ▶ Press the 🔆 button to activate the 'Cold Brew' preselection.
- Press the 

   button.
- Press the 'Flat White' button.
   The preset amounts of coffee and milk foam flow into the glass.

Latte macchiato, cappuccino and other speciality coffees with milk

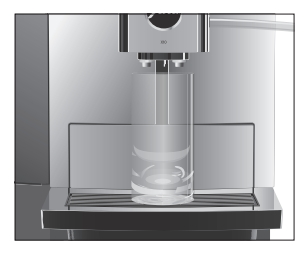

Your X10 prepares the following speciality coffees with milk at the touch of a button:

- 'Latte macchiato'
- 'Flat White'
- 'Cortado'
- Cappuccino'
- 'Caffè latte'

Example: Latte macchiato

**Precondition:** Milk is connected to the dual spout.

- Place a glass under the dual spout.
- Press the 'Latte macchiato' button (on page 
   O
   O).
   The preset amounts of milk and milk foam flow into the glass.
  - **1** There is a short interval while the hot milk separates from the milk foam. This allows the typical layers of a latte macchiato to form.

The preset amount of water for espresso flows into the glass.

**i 15 minutes** after preparation, the milk system is **automatically** rinsed. Therefore always place a receptacle under the dual spout after preparing milk.

To ensure that the milk system in the dual spout always works properly, you must clean it **daily** (see chapter 7 'Maintenance – Cleaning the milk system').

Americano and lungo For the americano and lungo, the X10 blends the coffee with hot water using a special preparation method. This results in a full-bodied speciality coffee which is particularly easy to digest. You can change the amount of this additional water (see chapter 4 'Preparation – Adjusting the product settings').

#### Hot water

#### ▲ CAUTION

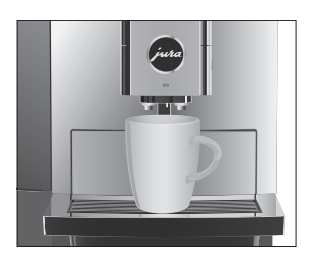

Adjusting the grinder

There is a danger of scalding from hot water splashes.

- Avoid direct contact with the skin.
- Place a cup under the dual spout.
- Press the 'Hot water' button (on page O O ●).
   The preset amount of water flows into the cup.

You can adjust the grinder to suit the degree of roast of your coffee.

The consistency of grind is correct if the coffee flows regularly from the coffee spout. In addition a fine, thick crema forms.

You can set the consistency of grind using the spanner provided.

- Open the cover behind the bean container.
- Turn the grinder adjustment switch to the desired position.
- Close the cover.

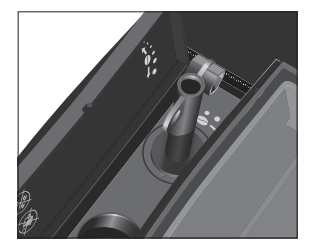

# Adjusting the product settings

Press a product button for **about two seconds** to view the list of settings:

- 'Product settings': Specify individual settings such as coffee strength, amount of water, etc.
- **'Reposition the product':** Replace the products on the start screen with your favourites.

Permanent settings in programming mode always follow the same model.

**Example:** Proceed as follows to change the coffee strength for one coffee.

- Press the 'Coffee' button for about two seconds.
- Press the 'Product settings' button.

'Coffee strength'

- Different settings will be available depending on the selected product: Press the <or> button to navigate the various settings.
- Press the > or < button to change the setting.</li>
- Press the 'Save' button.
- Press the 'X' button to return to the start screen.

## 5 Daily operation

# Switching the machine on and off

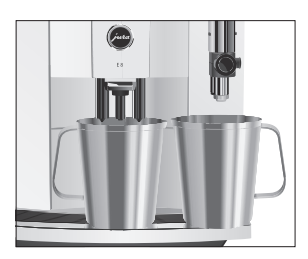

Filling the water tank

- Place a receptacle under the dual spout.
- Press the On/Off button ().
   'Machine is rinsing' Your X10 is switched on or off.
  - **i** When the machine is switched off, the system is only rinsed if a speciality coffee has been prepared.
  - **1** If milk has been prepared before switching off, you will be prompted to carry out milk system cleaning ('Clean the milk system'). After 30 seconds the switch-off process continues automatically.

Daily maintenance of the machine and hygiene when handling milk, coffee and water are key to a perfect coffee result in the cup every time. You should therefore change the water **daily**.

**CAUTION** Milk, sparkling mineral water or other liquids can damage the water tank or the machine.

• Only fill the water tank with fresh, cold water.

You can lock the water tank cover with the spanner provided.

- Open the water tank cover.
- Remove the water tank and rinse it with cold water.
- Fill the water tank with fresh, cold water and reinsert the tank.
- Close the water tank cover.

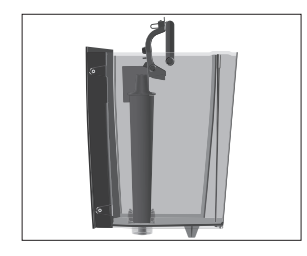

#### 5 Daily operation

#### Maintenance actions

Optimal coffee quality depends on many factors. One important prerequisite is regular maintenance of your X10. Carry out the following steps:

| Maintenance action                                                                                                    | Daily | lf                           | Note                                                                                                    |
|----------------------------------------------------------------------------------------------------|-------|------------------------------|----------------------------------------------------------------------------------------------------|
|                                                                                                    |       | necessary                    |                                                                                                    |
| Empty the drip tray and coffee<br>grounds container and rinse with<br>warm water<br>(The insert for the drip tray,<br>including the drip tray itself, and<br>the coffee grounds container are<br>dishwasher-safe) | •     |                              | Always empty the coffee grounds<br>container when the machine is<br>switched on. This is the only way of<br>resetting the coffee grounds counter.                                                                 |
| Clean the milk system (if heavily soiled, also dismantle and rinse it)                                                                                                    | •     |                              | See chapter 7 'Maintenance –<br>Cleaning the milk system'.<br>We recommend dismantling and<br>rinsing the milk system once a week<br>(see chapter 7 'Maintenance –<br>Dismantling and rinsing the dual<br>spout') |
| Rinse the milk pipe                                                                                                    |       |                              |                                                                                                    |
| Rinse the water tank                                                                                                    | •     |                              |                                                                                                    |
| Wipe the surface of the machine<br>with a clean, soft, damp cloth (e.g.<br>microfibre cloth)                                                                                                    | •     |                              |                                                                                                    |
| Changing milk pipe with connector HP3                                                                                                    |       | approx.<br>every<br>3 months |                                                                                                    |
| Change the interchangeable milk spout CX2                                                                                                    |       | approx.<br>every<br>3 months |                                                                                                    |
| Clean the inside of the water tank with a brush                                                                                                    |       | •                            |                                                                                                    |
| Clean the top and bottom of the cup grille                                                                                                    |       | •                            |                                                                                                    |
| Thoroughly clean the drip tray and coffee grounds container                                                                                                    |       | •                            |                                                                                                    |

i You will find more information about the maintenance of your X10 in the 'Maintenance' area ↔ in the programme item 'Information'.

## 6 Machine settings

Press the > button for **approx. 2 seconds** to enter the JURA Cockpit. The following settings can be saved in 'Machine Settings' **Q**:

| Programme item            | Explanation                                                              |
|---------------------------|--------------------------------------------------------------------------|
| Page 🛑 🔿 🔿 🔿              |                                                                          |
| 'Switch off after'        | Set the automatic switch-off time to save energy (switch-off after       |
|                           | 15 minutes, 30 minutes or 1 – 9 hours after the last action on the       |
|                           | machine)                                                                 |
| 'Water hardness'          | Set the hardness of the water used (1 °dH to 30 °dH) to prevent          |
|                           | limescale building up in your machine                                    |
| 'Product name'            | Display product images with/without product names on the start           |
|                           | screen                                                                   |
| 'Units'                   | Set the unit for the amount of water (ml or oz)                          |
| Page 🔿 🛑 🔿 🔿              |                                                                          |
| 'Choose language'         | Set language                                                             |
| 'Factory setting'         | Reset your X10 to factory settings (the machine then switches off)       |
| 'Empty system'            | Empty the system to protect the X10 from frost damage during             |
|                           | transport (see chapter 10 'Transport and environmentally friendly        |
|                           | disposal – Transport / Emptying the system')                             |
| 'Version'                 | View software version                                                    |
| Page 🔿 🔵 🛑 🔿              |                                                                          |
| 'Lock/enable'             | Blocking and releasing individual products                               |
| 'Product settings'        | Define whether the permanent product settings can be changed or not      |
| 'One-off settings'        | Permit/do not permit one-off settings during preparation                 |
| Page 🔿 🔿 🔴                |                                                                          |
| 'Accessories' / 'QR code' | (enabled, disabled) When you set the function to 'enabled' for the first |
| (only shown when using    | time, a QR code appears. You can scan this to set up Pocket Pilot.       |
| the JURA Payment          | Further information is available at jura.com/payment                     |
| Connect)                  |                                                                          |

### 7 Maintenance

#### Basic information about maintenance:

- Press the > button for approx. 2 seconds to enter the JURA Cockpit. You can manage the maintenance of your X10 in the A section.
- If a maintenance programme is pending, a fourth page (red dot) will appear on the start screen.
- In the Cockpit of your X10, maintenance programmes that need to be carried out are shown in the form of messages with red backgrounds. Press the button that corresponds to the message to go straight to the maintenance programme. Maintenance programmes that are due imminently are indicated on your X10 by means of a bar display within the message.
- Carry out each maintenance programme when you are prompted to do so.

#### Rinsing the machine

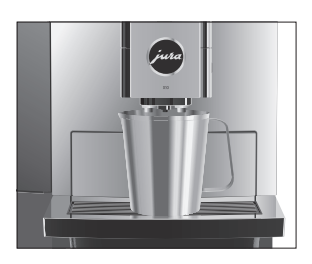

# Automatic milk system rinsing

Inserting/changing the filter

You can start coffee system rinsing manually at any time.

Precondition: The start screen is displayed.

- Place a receptacle under the dual spout.
- Press the > button for approx. 2 seconds to enter the JURA Cockpit.
- Press the A button.
- Press the 'Rinse the coffee system' button to start the rinse operation.

'Milk system is being rinsed' / 'Machine is rinsing' The operation stops automatically.

**15 minutes** after preparation, the milk system is **automatically** rinsed. Therefore always place a receptacle under the dual spout after preparing milk.

Once the filter cartridge stops working (depending on the water hardness setting), the X10 will prompt you to change the filter.

- i Your X10 no longer has to be descaled if you are using the CLARIS Pro Smart<sup>+</sup> filter cartridge.
- i CLARIS Pro Smart<sup>+</sup> filter cartridges are available from specialised dealers.

**Precondition: 'Filter'** is displayed in the Cockpit if the filter's capacity has been exhausted.

- Remove and empty the water tank.
- Open the filter holder and remove the old CLARIS Pro Smart<sup>+</sup> filter cartridge.
- Insert a new CLARIS Pro Smart<sup>+</sup> filter cartridge into the water tank, exerting slight pressure.
- Close the filter holder. It will click into place audibly.
- Fill the water tank with fresh, cold water and reinsert the tank. The machine automatically detects that you have just inserted/ changed the filter cartridge.

'Filter is being rinsed', water flows directly into the drip tray.

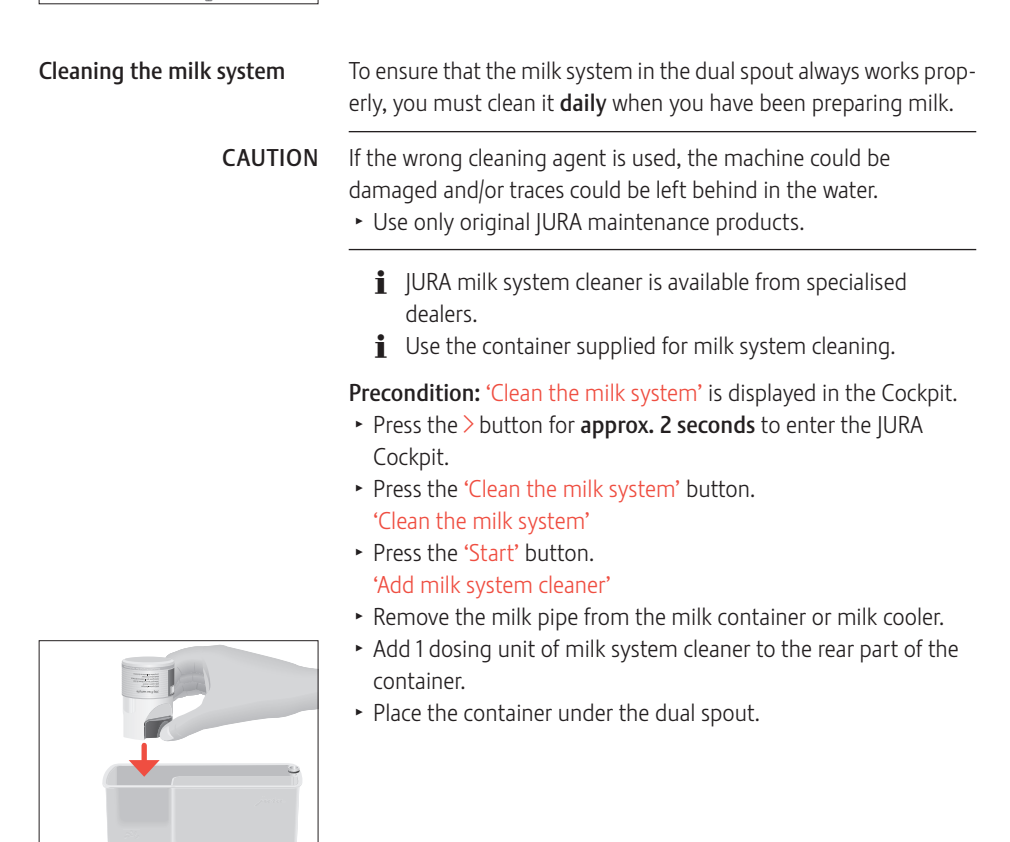

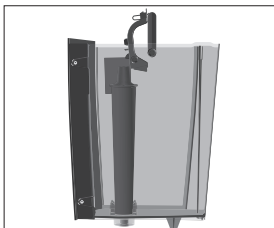

#### 7 Maintenance

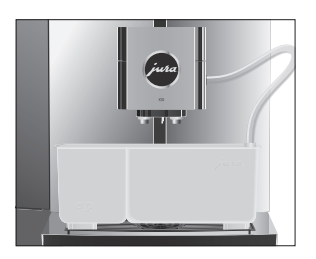

Dismantling and rinsing the dual spout

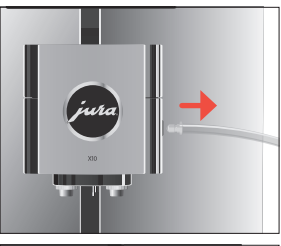

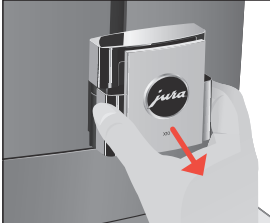

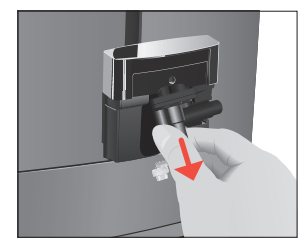

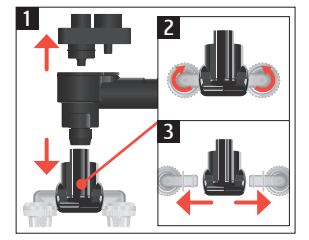

- Connect the milk pipe to the container.
  - **i** To connect the milk pipe to the container correctly, the pipe must be fitted with a connector HP3.
- Press the 'Next' button.
   'Cleaning milk system', the dual spout and the milk pipe are cleaned.

The operation stops automatically.

If insufficient foam is produced when the milk is frothed or milk sprays out of the dual spout, the spout may be dirty. If this happens, dismantle and rinse the dual spout.

 Remove the milk pipe and rinse it thoroughly under running water.

• Pull the cover of the dual spout forwards and off.

► Remove the milk system from the dual spout.

- Dismantle the milk system into its individual parts.
- Rinse all the parts under running water. If there are severely dried-on milk residues, firstly immerse the individual parts in a solution of 250 ml water and one dosing unit of JURA milk system cleaner. Then rinse the individual parts thoroughly.

• Reassemble the milk system.

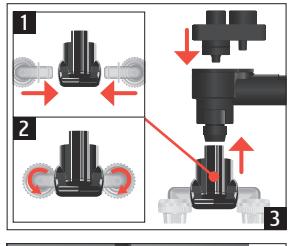

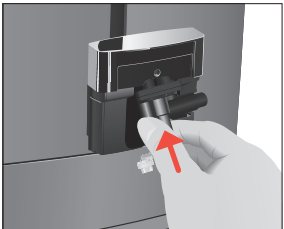

• Fit the assembled individual parts back in the dual spout and press it firmly.

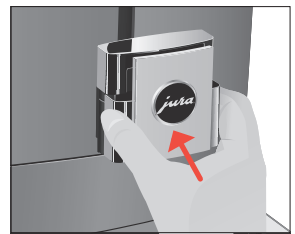

• Fit the cover of the dual spout.

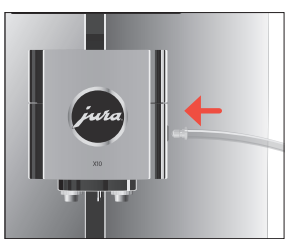

• Connect the milk pipe to the dual spout.

| Cleaning the machine | After 180 preparations or 80 switch-on rinses, the X10 will prompt<br>you to clean it.<br>If the wrong cleaning agent is used, the machine could be<br>damaged and/or traces could be left behind in the water.<br>• Use only original JURA maintenance products. |  |
|----------------------|----------------------------------------------------------------------------------------------------|--|
| CAUTION              |                                                                                                    |  |
|                      | <ul> <li>i The cleaning programme lasts approximately 20 minutes.</li> <li>i Do not interrupt the cleaning programme. The quality of cleaning will be impaired if you do so.</li> <li>i JURA cleaning tablets are available from specialised dealers.</li> </ul>  |  |

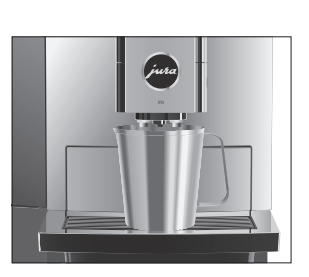

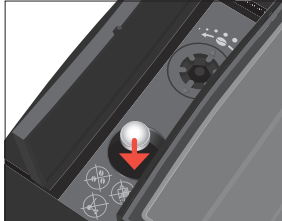

Descaling the machine

**Precondition: 'Clean'** is displayed in the Cockpit.

- Fill the water tank.
- Press the > button for approx. 2 seconds to enter the JURA Cockpit.
- Press the 'Clean' button.
- Press the 'Start' button.
   'Empty grounds'
- Empty the drip tray and coffee grounds container and put them back into the machine.
   'Clean'
- Place a receptacle under the dual spout.
- Press the 'Next' button.
   'Machine is being cleaned', water flows out of the dual spout repeatedly.

The operation is interrupted, 'Add cleaning tablet'.

- Open the cover of the filler funnel for the cleaning tablet.
- Insert a JURA cleaning tablet into the filler funnel.
- Close the cover.
- Press the 'Next' button.
   'Machine is being cleaned', water flows out of the dual spout repeatedly.

'Empty grounds'.

• Empty the drip tray and coffee grounds container and put them back into the machine.

The X10 builds up deposits of limescale over time and automatically prompts you to descale it when necessary (unless you are using a CLARIS filter cartridge Pro Smart<sup>+</sup>).

i If you are using a CLARIS Pro Smart<sup>+</sup> filter cartridge, you will not be prompted to descale.

# $\triangle$ CAUTION If the descaling agent comes into contact with the skin or eyes, this can cause irritation.

- Avoid contact with the skin or eyes.
- Rinse off the descaling agent with clean water. Should you get any descaling agent in your eye, see a doctor.
- **CAUTION** If the wrong descaling agent is used, the machine could be damaged and/or traces could be left behind in the water.
  - Use only original JURA maintenance products.

- **CAUTION** If the descaling operation is interrupted, there may be damage to the machine.
  - Allow the descaling programme to run to the end.

**CAUTION** If the descaling agent comes into contact with sensitive surfaces (e.g. marble), damage cannot be ruled out.

- Clean up any splashes immediately.
  - **i** The descaling programme lasts approximately 40 minutes.
  - **i** JURA descaling tablets are available from specialised dealers.

Precondition: 'Descale' is displayed in the Cockpit.

- Press the > button for approx. 2 seconds to enter the JURA Cockpit.
- Press the 'Descale' button.
- Press the 'Start' button.
   'Empty drip tray'
- Empty the drip tray and coffee grounds container and put them back into the machine.
   'Agent in tank'
- Remove and empty the water tank.
- Completely dissolve 3 JURA descaling tablets in a receptacle holding 500 ml of water. This may take several minutes.
- Pour the solution into the empty water tank and insert it into the machine.

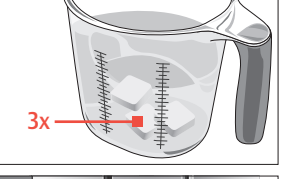

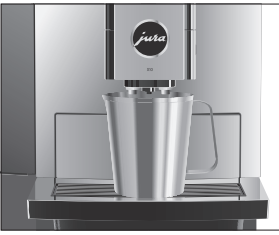

- Place a receptacle under the dual spout.
- Press the 'Next' button.
   'Machine is being descaled', water will flow from the hot-water spout several times.
   'Empty drip tray'.
- Empty the drip tray and coffee grounds container and put them back into the machine.

'Rinse the water tank' / 'Fill water tank'

- Empty the receptacle and place it under the dual spout again.
- Remove the water tank and rinse it thoroughly.
- Fill the water tank with fresh, cold water and reinsert the tank.
- Press the 'Next' button. The descaling operation is continued. 'Empty drip tray'

|                             | <ul> <li>Empty the drip tray and coffee grounds container and put them<br/>back into the machine.</li> </ul>                                                                                                    |
|-----------------------------|----------------------------------------------------------------------------------------------------|
|                             | <b>i</b> If the descaling operation stops unexpectedly, rinse the water tank thoroughly.                                                                                                    |
| Descaling the water tank    | <ul> <li>Limescale deposits may form in the water tank. To ensure correct function of the machine, descale the water tank from time to time.</li> <li>Remove the water tank.</li> <li>If you use a CLARIS Pro Smart' filter cartridge, remove this.</li> <li>Completely fill the water tank and dissolve 3 JURA descaling tablets in it.</li> <li>Leave the water tank with the descaling solution for several hours (e.g. overnight).</li> <li>Empty the water tank and rinse it thoroughly.</li> <li>If you use a CLARIS Pro Smart' filter cartridge, insert this again.</li> <li>Fill the water tank with fresh, cold water and reinsert the tank.</li> </ul> |
| Cleaning the bean container | Coffee beans may be covered with a slight oil film which remains on<br>the walls of the bean container. These traces may negatively affect<br>the coffee result. For this reason clean the bean container from time<br>to time.                                                                                                    |
|                             | <ul> <li>Precondition: 'Fill bean container' is displayed.</li> <li>Switch the machine off with the On/Off button O.</li> <li>Remove the aroma preservation cover.</li> <li>Clean the bean container with a soft, dry cloth.</li> <li>Fill the bean container with coffee beans and close the aroma</li> </ul>                                                                                                    |

preservation cover.

# 8 Display messages

#### Messages on the start screen

| Message                                | Cause/Result                                                                                                    | Action                                                                                                    |
|----------------------------------------|----------------------------------------------------------------------------------------------------|----------------------------------------------------------------------------------------------------|
| 'Fill water tank'                      | The water tank is empty. You cannot prepare any products.                                                       | <ul> <li>Fill the water tank (see chapter 5<br/>'Daily operation – Filling the water<br/>tank').</li> </ul>                                    |
| 'Empty grounds' /<br>'Empty drip tray' | The coffee grounds container is full. /<br>The drip tray is full. You cannot<br>prepare any products.           | <ul> <li>Empty the coffee grounds<br/>container and the drip tray (see<br/>chapter 5 'Daily operation –<br/>Maintenance actions').</li> </ul>  |
| 'Drip tray not<br>fitted'              | The drip tray is not inserted correctly<br>or is not inserted at all. You cannot<br>prepare any products.       | <ul> <li>Fit the drip tray.</li> </ul>                                                                                                    |
| 'Fill bean<br>container'               | The bean container is empty. You cannot prepare any speciality coffees, but you can prepare hot water and milk. | <ul> <li>Fill the bean container (see<br/>chapter 3 'Preparing and using<br/>for the first time – Filling the bean<br/>container').</li> </ul> |
| 'Too hot'                              | The system is too hot to start a maintenance programme.                                                         | <ul> <li>Wait for several minutes until the<br/>system has cooled or prepare a<br/>speciality coffee or hot water.</li> </ul>                  |

### Messages in the Cockpit

| Message           | Cause/Result                   | Action                                                |
|-------------------|--------------------------------|-------------------------------------------------------|
| The filter symbol | The filter cartridge no longer | ► Replace the CLARIS Pro Smart <sup>+</sup> filter    |
| lights up red.    | works.                         | cartridge (see chapter 7 'Maintenance –               |
| 'Filter'          |                                | Inserting/changing the filter').                      |
| 'Clean'           | The X10 is prompting you to    | <ul> <li>Perform cleaning (see chapter 7</li> </ul>   |
|                   | clean it.                      | 'Maintenance – Cleaning the machine').                |
| 'Descale'         | The X10 is prompting you to    | <ul> <li>Perform descaling (see chapter 7</li> </ul>  |
|                   | descale it.                    | 'Maintenance – Descaling the machine ').              |
| 'Clean the milk   | The X10 prompts you to clean   | <ul> <li>Perform milk system cleaning (see</li> </ul> |
| system'           | the milk system.               | chapter 7 'Maintenance – Cleaning the                 |
|                   |                                | milk system').                                        |

# 9 Troubleshooting

| Problem                                                                                                | Cause/Result                                                                                                    | Action                                                                                                    |
|----------------------------------------------------------------------------------------------------|----------------------------------------------------------------------------------------------------|----------------------------------------------------------------------------------------------------|
| Insufficient foam is<br>produced when the<br>milk is frothed or milk<br>sprays from the dual<br>spout. | The dual spout is dirty.                                                                                                    | <ul> <li>Clean the milk system in the dual spout<br/>(see chapter 7 'Maintenance – Cleaning<br/>the milk system').</li> <li>Dismantle and rinse the dual spout (see<br/>chapter 7 'Maintenance – Dismantling and<br/>rinsing the dual spout').</li> </ul>                                                                                                    |
| Coffee only comes out<br>in drips when it is<br>being prepared.                                        | The coffee is ground too<br>finely and obstructs the<br>system.                                                                                     | <ul> <li>Set the grinder to a coarser setting (see<br/>chapter 4 'Preparation – Adjusting the<br/>grinder').</li> </ul>                                                                                                    |
|                                                                                                    | The water hardness may<br>not have been correctly<br>set.                                                                                           | <ul> <li>Perform descaling (see chapter 7<br/>'Maintenance – Descaling the machine ').</li> </ul>                                                                                                    |
| There is dry ground<br>coffee behind the<br>coffee grounds<br>container.                               | The beans used are<br>resulting in an above-aver-<br>age volume of ground<br>coffee.                                                                | <ul> <li>Reduce the coffee strength or choose a<br/>finer grinder setting (see chapter 4<br/>'Preparation – Adjusting the product<br/>settings').</li> </ul>                                                                                                    |
| Little or no steam<br>comes out of the dual<br>spout. The pump is<br>very quiet.                       | The connector of the milk<br>system in the dual spout<br>may be blocked by milk<br>residues or limescale<br>fragments loosened during<br>descaling. | <ul> <li>Pull the cover of the dual spout forwards<br/>and off.</li> <li>Remove the milk system from the dual<br/>spout.</li> <li>Unscrew the black connector using the<br/>hexagonal hole on the spanner.</li> <li>Clean the connector thoroughly.</li> <li>Screw the connector back on by hand.</li> <li>Carefully tighten it using the hexagonal<br/>hole on the spanner, turning by no more<br/>than a quarter of a rotation.</li> </ul> |
| Grinder is making a very loud noise.                                                                   | There are foreign objects in the grinder.                                                                                                    | Contact customer support in your<br>country (see chapter 13 'JURA contact<br>details / Legal information').                                                                                                    |
| 'ERROR 2' or 'ERROR 5' is displayed.                                                                   | If the machine has been<br>exposed to the cold for a<br>long period of time,<br>heating may be disabled<br>for safety reasons.                      | • Warm the machine at room tempera-<br>ture.                                                                                                    |

| Problem       | Cause/Result | Action                                               |
|---------------|--------------|------------------------------------------------------|
| Other 'ERROR' | _            | <ul> <li>Contact customer support in your</li> </ul> |
| messages are  |              | country (see chapter 13 'JURA contact                |
| displayed.    |              | details / Legal information').                       |

i If you were unable to solve the problem, contact customer support in your country (see chapter 13 'JURA contact details / Legal information').

## 10 Transport and environmentally friendly disposal

#### Transport / Emptying the system

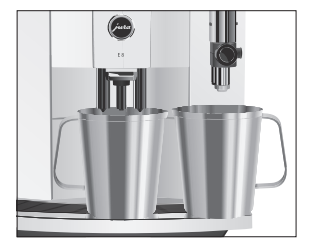

Keep the packaging for your X10. It should be used to protect the machine during transport.

In order to protect the X10 from frost during transport, the system must be emptied.

Precondition: The start screen is displayed.

- Place a receptacle under the dual spout.
- Press the > button for approx. 2 seconds to enter the JURA Cockpit.
- Press the O button.
- Press the > button to go to page  $\bigcirc \bigcirc \bigcirc$ .
- Press the 'Empty system' button.
- Remove and empty the water tank.
   'System is emptying'

Steam will continue to be discharged from the dual spout until the system is empty. Your X10 is switched off.

Disposal

Please dispose of old machines in an environmentally neutral way.  $\underline{\mathbb{X}}$ 

Old machines contain valuable, recyclable materials which should be recycled. Please therefore dispose of old machines via suitable collection systems.

## 11 Technical data

| Voltage                                                          | 220–240 V ~, 50 Hz                 |
|------------------------------------------------------------------|------------------------------------|
| Power                                                            | 1450 W                             |
| Ambient conditions                                               | Humidity max. 80 %                 |
|                                                                  | Ambient temperature 10 – 35 °C     |
| Sound pressure level                                             | LP < 70 dB (A)                     |
| Conformity mark                                                  | CE ER                              |
| Pump pressure                                                    | static, max. 15 bar                |
| Holding capacity of water tank (without filter)                  | 51                                 |
| Holding capacity of bean container                               | 500 g (can be increased to 1000 g) |
| Holding capacity of coffee grounds container                     | max. 40 portions                   |
| Milk system with connector                                       | HP3                                |
| Interchangeable milk spout                                       | CX2                                |
| Cable length                                                     | approx. 1.2 m                      |
| Weight                                                           | approx. 14 kg                      |
| Dimensions (W × H × D)                                           | 37.3 × 47 × 46.1 cm                |
| CLARIS filter cartridge Pro Smart <sup>+</sup> (RFID technology) | Frequency band 13.56 MHz           |
|                                                                  | Max. transmission power < 1 mW     |
| JURA Wi-Fi Connect (Wi-Fi connection)                            | Frequency band 2.4 GHz             |
|                                                                  | Max. transmission power < 100 mW   |
| JURA type                                                        | 777                                |

Information for testers (repeat test in accordance with DIN VDE 0701-0702): The central grounding point (CGP) is located on the back of the machine, right next to the mains cable's connection point.